## Инструкция по настройке телефона Yealink на примере сервиса zadarma.com

Для использования этой инструкции необходимо пройти регистрацию на сервисе <u>www.zadarma.com</u> и ознакомиться с принципом его работы.

## Кратко о сервисе:

Zadarma — это сервис IP-телефонии, который позволяет подключать отдельные телефонные номера в разных странах мира, создавать и настраивать АТС и пользоваться дополнительными услугами.

Для подключения услуги IP-телефонии вам потребуются: IP-телефон, комплект оборудования КайтНэт с оплаченным доступом в Интернет, компьютер или ноутбук.

Варианты подключения ІР-телефона:

1. Использование сервиса КайтНэт только для телефонии.

Телефон подключается напрямую к модему КайтНэт. Для этого вида подключения подходят любые тарифные планы КайтНэт, кроме тарифа «Социальный».

2. Одновременная работа телефона и компьютера через сервис КайтНэт.

К модему КайтНэт подключается роутер, и уже через него подключаются телефон и компьютер. **ВНИМАНИЕ!** Для такого вида подключения необходимо использовать тарифные планы с более высокой скоростью (например, «Фристайл», «Бриз 2048» или выше).

## Инструкция по настройке телефона и компьютера для работы через сеть КайтНэт

- 1. Подключите телефон по схеме:
  - кабель Ethernet от спутникового модема КайтНэт в гнездо Internet
  - другим кабелем соедините порт Ethernet компьютера с портом PC на телефоне
  - затем подключите телефон к сети 220w.

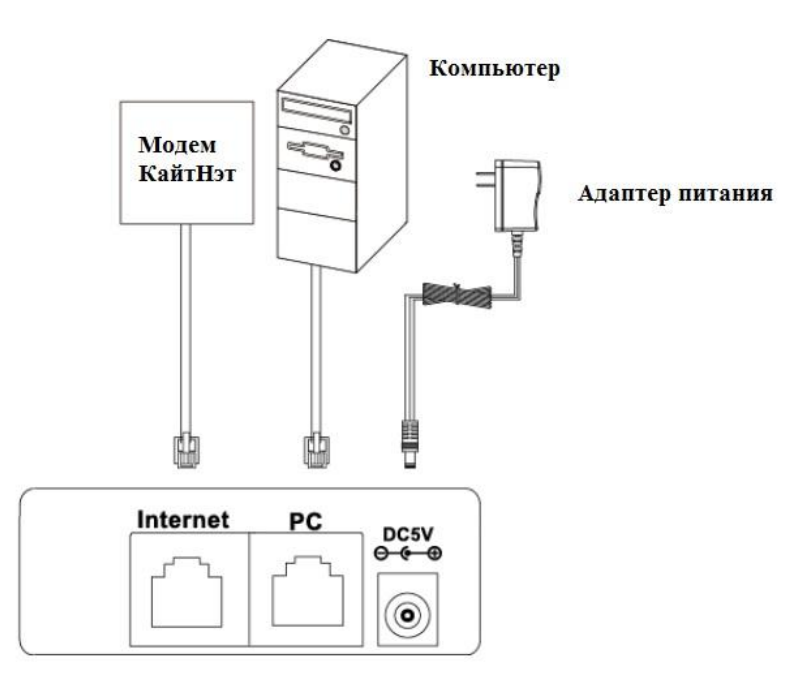

2. Подождите 5 минут, пока идет загрузка телефона.

Затем нажмите на телефоне кнопку <sup>У</sup> и посмотрите, какой IP-адрес получил телефон (например, 10.238.15.165). Запомните или запишите полученную комбинацию цифр.

- 3. На компьютере перейдите в меню: Пуск -> Панель управления -> Центр управления сетями и общим доступом -> В левом меню выберите «Изменение параметров адаптера» -> Нажмите правой кнопкой мыши на «Подключении по локальной сети» и выберите пункт «Свойства» -> Выберите «Протокол Интернета версии 4 (TCP/IP)» и нажмите «Свойства» -> Установите IP-адрес из той же подсети, которую получил модем (в нашем примере это 10.238.15.160), выставите маску подсети 255.255.255.0 и нажмите «ОК».
- 4. Откройте браузер и в адресной строке введите IP-адрес, который был присвоен телефону. Появится окно ввода логина и пароля.

| Вход Enterprise IP phone SIP-T19P_E2 |
|--------------------------------------|
| Логин                                |
| Вход Отыена                          |
|                                      |
|                                      |
|                                      |
|                                      |
|                                      |
|                                      |

5. Введите логин и пароль (по умолчанию это Admin/Admin), после этого вы попадете в настройки телефона.

| Vealink                     |                         |                           | Выхо                                                              |
|-----------------------------|-------------------------|---------------------------|-------------------------------------------------------------------|
| IPmatika powered by Yealink | тус Аккаунт Се          | ть D55-кнопки Функции Нас | стройки Контакты Безопасность                                     |
| Статус                      | Версия                  |                           | Примечание                                                        |
|                             | Версия ПО               | 53.80.14.1                | -                                                                 |
|                             | Сборка                  | 53.0.0.224.0.0.0          | Версия<br>Текущая версия программного<br>обеспечения и элементной |
|                             | Сеть                    |                           | сборки.                                                           |
|                             | Порт Internet           | IPv4                      | Сеть<br>Информация о данных и                                     |
|                             | IPv4                    |                           | состоянии подключения.                                            |
|                             | Режим порта Internet    | DHCP                      | 🚺 Нажмите сюда, чтобы                                             |
|                             | IP-адрес порта Internet | 10.238.14.173             | информацию по настройке                                           |
|                             | Маска подсети           | 255.255.0.0               | телефона!                                                         |
|                             | Шлюз                    | 10.238.0.1                |                                                                   |
|                             | Осн. DNS-сервер         | 10.238.0.1                |                                                                   |
|                             | Доп. DNS-сервер         |                           |                                                                   |
|                             | Общие                   |                           |                                                                   |
|                             | MAC-adpec               | 001565A60853              |                                                                   |
|                             | Состояние подключения   | Подключено                |                                                                   |

6. Далее перейдите во вкладку «Аккаунт».

| Yealink                    |                       |                  |                   | Выход                                                             |
|----------------------------|-----------------------|------------------|-------------------|-------------------------------------------------------------------|
| Pmatika powered by Yealink | Статус                | Сеть D55-кнопки  | Функции Настройки | Контакты Безопасность                                             |
| Статус                     | Версия                |                  |                   | Примечание                                                        |
|                            | Версия ПО             | 53.80.14.1       |                   |                                                                   |
|                            | Сборка                | 53.0.0.224.0     | .0.0              | версия<br>Текущая версия программного<br>обеспечения и элементной |
|                            | Сеть                  |                  |                   | сборки.                                                           |
|                            | Порт Internet         | IPv4             |                   | Сеть<br>Информация о данных и                                     |
|                            | IPv4                  |                  |                   | состоянии подключения.                                            |
|                            | Режим порта Interne   | t DHCP           |                   | Нажмите сюда, чтобы<br>получить дополнительную                    |
|                            | IP-адрес порта Interr | net 10.238.14.17 | 73                | информацию по настройке                                           |
|                            | Маска подсети         | 255.255.0.0      |                   | телефона:                                                         |
|                            | Шлюз                  | 10.238.0.1       |                   |                                                                   |
|                            | Осн. DNS-сервер       | 10.238.0.1       |                   |                                                                   |
|                            | Доп. DNS-сервер       |                  |                   |                                                                   |
|                            | Общие                 |                  |                   |                                                                   |
|                            | MAC-adpec             | 001565A608       | 53                |                                                                   |
|                            | Состояние подключе    | ения Подключено  |                   |                                                                   |

- 7. Заполните поля:
  - Лэйбл KiteNet
  - Отображаемое имя KiteNet
  - Имя регистрации такое же, как логин, выданный сервисом zadarma
  - Имя пользователя такое же, как логин, выданный сервисом zadarma
  - Пароль такой же, как пароль, выданный сервисом zadarma
  - Адрес SIP-сервера sip.zadarma.com

Нажмите кнопку «Сохранить».

| Основные    | Аккаунт                      | Включено                  | Отображаемое имя                                 |
|-------------|------------------------------|---------------------------|--------------------------------------------------|
| OCHOBHBIC   | Лейбл                        | KiteNet                   | Данное имя будет                                 |
| Кодеки      | Отображаемое имя             | KiteNet                   | ID.                                              |
| Расширенные | Имя регистрации              | 370718                    | Имя регистрации<br>Имя или SIP ID метной запис   |
|             | Имя пользователя             | 370718                    | SIP-провайдера, которые                          |
|             | Пароль                       | •••••                     | аутентификации.                                  |
|             | SIP-сервер 1                 |                           | Имя пользователя<br>Имя или SIP ID учетной запи  |
|             | Адрес SIP-сервера            | sip.zadarma.com Nopt 5060 | SIP-провайдера. Часто<br>совпадает с именем      |
|             | Транспорт                    | UDP 🔻                     | регистрации.                                     |
|             | Период регистрации           | 3600                      | NAT Traversal<br>Включает использование ST       |
|             | Количество запросов          | 3                         | сервера. Адрес сервера<br>задается в меню Сеть – |
|             | SIP-сервер 2                 |                           | Расширенные.                                     |
|             | Адрес SIP-сервера            | Порт 5060                 | П Нажмите скола, итобы                           |
|             | Транспорт                    | UDP T                     | получить дополнительную                          |
|             | Период регистрации           | 3600                      | телефона!                                        |
|             | Количество запросов          | 3                         |                                                  |
|             | Использовать Outbound-сервер | Отключено 🔻               |                                                  |
|             | Outbound Proxy сервер 1      | Порт 5060                 |                                                  |
|             | Outbound Proxy сервер 2      | Порт 5060                 |                                                  |
|             | Интервал переключения Proxy  | 3600                      |                                                  |
|             | NAT                          | Отключено                 |                                                  |
|             | Сохранить                    | Отмена                    |                                                  |
|             |                              |                           |                                                  |

 Затем перейдите во вкладку «Сеть», в левом меню выберите «Расширенные» и пункт «Voice QoS», поменяйте значения «Voice QoS» и «SIP QoS» на 0 (ноль). Нажмите кнопку «Сохранить».

| <i>l</i> ealink           |                |                      |                  |           | Вь                                                 |
|---------------------------|----------------|----------------------|------------------|-----------|----------------------------------------------------|
| matika powered by Yealink | Статус Аккаунт | Сеть DSS             | і-кнопки Функции | Настройки | Контакты Безопасное                                |
| Основные                  | LLDP           |                      |                  |           | Примечание                                         |
| Danz DC                   |                | Использовать         | Включено         | •         | 8-0                                                |
| Hopt PC                   |                | Интервал (1~3600сек) | 60               |           | Определяет параметры Q                             |
| Расширенные               | CDP            |                      |                  |           | (Quality of Service) для SIP<br>голосовых пакетов. |
|                           |                | Использовать         | Отключено        | -         | Локальный RTP-порт                                 |
|                           |                | Интервал (1~3600сек) | 60               |           | передачи голоса                                    |
|                           | VLAN           |                      |                  |           | NAT Traversal                                      |
|                           | Dant Internet  | Использовать         | Отключено        | -         | STUN-cepsepa, Agpec ceps                           |
|                           | noprationioe   | )(TD (1.4004)        | 1                |           | Расширенные.                                       |
|                           |                |                      |                  | =         | 🔃 Нажмите сюда, чтобы                              |
|                           | -              | приоритет            | 10               |           | получить дополнительную                            |
|                           | Порт РС        | Использовать         | Отключено        |           | телефона!                                          |
|                           |                | VID (1-4094)         | 1                |           |                                                    |
|                           |                | Приоритет            | 0                | <u>•</u>  |                                                    |
|                           | DHCP VLAN      | Использовать         | Включено         | •         |                                                    |
|                           |                | Опция (1-255)        | 132              |           |                                                    |
|                           | NAT            |                      |                  |           |                                                    |
|                           |                | Использовать         | Отключено        | •         |                                                    |
|                           |                | STUN-cepsep          |                  |           |                                                    |
|                           |                | STUN-порт            | 3478             |           |                                                    |
|                           | Режим работы   |                      |                  |           |                                                    |
|                           |                | Порт Internet        | Автоопределение  | •         |                                                    |
|                           |                | Порт PC              | Автоопределение  | -         |                                                    |
|                           | Voice OoS      |                      |                  |           |                                                    |
|                           |                | Voice OoS (0~63)     | 0                |           |                                                    |
|                           |                |                      | 10               |           |                                                    |
|                           |                | SIP QOS (U~b3)       | lu               |           |                                                    |

9. Отключите компьютер от телефона. Настройка завершена.